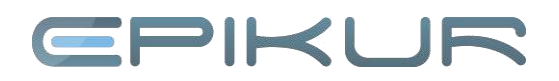

## Die Quartalsabrechnung mit der KV

Die Quartalsabrechnung ist nur lizenzierten Nutzern möglich, mit der Demoversion von EPIKUR lässt sich keine Abrechnung vornehmen.

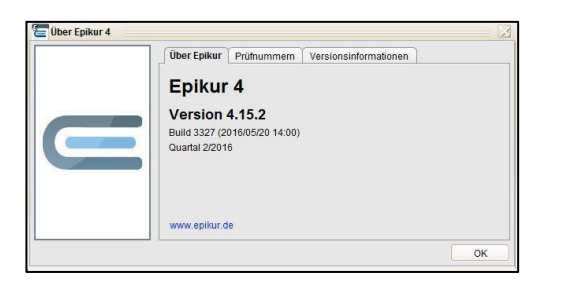

€

| Folkur 4. Zes | nitalac count                            | i Alles Traigesc | chalter) - P  | sautosan | nmer /00000856  | 801/ (726 | 000000  |    |        |                |        |   |    |        | 2.      | . S    | 50 | :hr           | it      |
|---------------|------------------------------------------|------------------|---------------|----------|-----------------|-----------|---------|----|--------|----------------|--------|---|----|--------|---------|--------|----|---------------|---------|
| pramm Pati    | ent Hinzurg                              | Reports          | Extras        | Stammda  | den Hilfe       | 14        |         |    |        |                |        |   |    |        | _       |        |    |               |         |
|               | Abre                                     | chnung           | g             |          |                 |           | ZA      | 10 | <br>-  | $\rho_{\rm B}$ | Xe     | E | Ē/ | ₽.     | 62      | E      | 0  |               | å       |
| 2             | an an an an an an an an an an an an an a | GKV              | 18            | Privat   | • 3             | ном       |         |    |        |                |        |   |    | (m)    |         |        | 1  |               |         |
| dienten       | Abrechine                                | n Datum          | Our           | artal    |                 | F         | Patient |    |        |                | Nutzer |   |    | Sch    | ein-Typ | Statut | 11 |               |         |
|               | 1                                        | 29.07.2015       | 3/2015        | Ma       | aler, Julia     |           |         |    | C. Hei | ise.           |        |   |    | Ambul  |         | unab   |    |               |         |
| 3 2           | ~                                        | 29.07 2015       | 3/2015        | Ka       | arimi, Nasrin   |           |         |    | C. Hel | 159            |        |   |    | Ambul. |         | unab   |    |               |         |
| esiste        | 1                                        | 30.07.2015       | 3/2015        | M.       | uller, Sihia    |           |         |    | C. Her | ise            |        |   |    | Ambul  |         | unab   |    |               |         |
| 00            | ~                                        | 30.07.2015       | 3/2015        | LO       | icke, Angelika  |           |         |    | M. Pet | er             |        |   |    | Uberw, |         | unab_  |    |               |         |
| 1 mars        | 1                                        | 31.07.2015       | 3/2015        | FIL      | Innschau, Katha | rina      |         |    | C. Her | 150            |        |   |    | Ubenw. |         | unab   |    |               |         |
| tenakte       | ×.                                       | 01.09.2015       | 3/2015        | 100      | iller, sinka    |           |         |    | G. Hal | 201            |        |   |    | Uperw. |         | unab   | 1  |               | -       |
|               | -                                        | 15.09.2015       | 3/2015        | 84       | stormann Lina R | wia.      |         |    | N Sch  | neider         |        |   |    | Ambul  |         | unab   | 11 | Ane Scheir    | te prut |
| 10 232        |                                          |                  | in a start of |          |                 |           |         |    |        |                |        |   |    | core.  |         | anee   | 1  | Cuartalask    | rectm   |
|               |                                          |                  |               |          |                 |           |         |    |        |                |        |   |    |        |         |        |    | Car Driethers |         |
| npianer       |                                          |                  |               |          |                 |           |         |    |        |                |        |   |    |        |         |        |    | -             |         |
| 20            |                                          |                  |               |          |                 |           |         |    |        |                |        |   |    |        |         |        |    | V 1480 (00-)5 | Cersei  |
| gaben         |                                          |                  |               |          |                 |           |         |    |        |                |        |   |    |        |         |        |    | N01-Expor     | 1       |
| r7            |                                          |                  |               |          |                 |           |         |    |        |                |        |   |    |        |         |        |    |               |         |

#### 1. Schritt:

#### t: Installation des Quartalsupdates

Vor Durchführung einer Quartalsabrechnung muss das Update für das jeweilige Quartal eingespielt worden sein. Um zu überprüfen, ob die aktuell erforderliche Version von EPIKUR installiert ist, öffnen Sie im Menü *Hilfe* (Menüzeile) den Reiter *Info*. Im Beispiel: Mit dieser Version lässt sich die Abrechnung für das Quartal 2/2016 durchführen.

#### Scheinprüfung

Wechseln Sie zunächst in die Abrechnungsansicht für die Quartalsabrechnung, indem Sie die Ansicht "Abrechnung" öffnen und dann in den Reiter *GKV* wechseln.

Voraussetzung für eine erfolgreiche Abrechnung ist die Durchführung der Scheinprüfung, da nur diejenigen Scheine, die den Status *OK* besitzen, in die Quartalsabrechnung übernommen bzw. abgerechnet werden. Auch Scheine aus dem vorherigen Quartal werden, falls Sie den Status *OK* besitzen, in die Abrechnung übernommen, weil der Ansichtszeitraumfilter (unterhalb der Auflistung der Scheine) standardmäßig auf *akt. und letztes Quartal* eingestellt ist.

Sie können Ihre Scheine auch einzeln prüfen, in dem Sie den jeweiligen Schein markieren und dann an der rechten Seite den Button *Scheinprüfung* benutzen. Um alle Scheine auf einmal zu prüfen, klicken Sie auf den Button *Alle Scheine prüfen*.

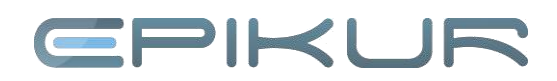

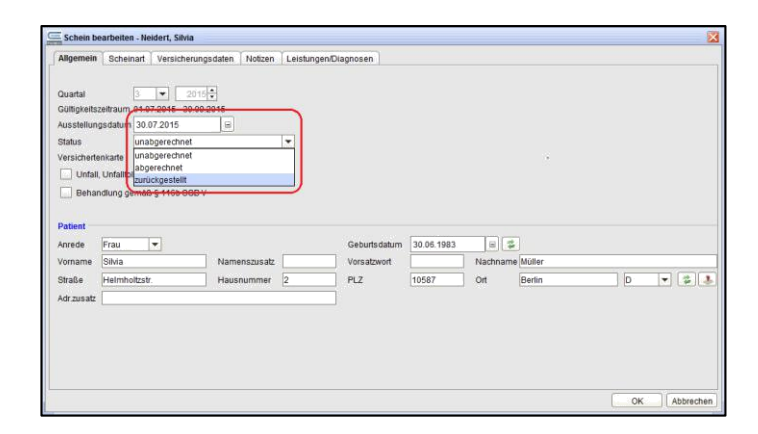

Wenn Sie einen Schein nicht in die Abrechnung übernehmen möchten, so können Sie den Status des Scheins manuell auf *zurückgestellt* setzen. Markieren Sie hierzu den gewünschten Schein und wählen Sie rechts den Button *Bearbeiten*. Wählen Sie im Auswahlmenü *Status* den Status *zurückgestellt*. Soll ein zurückgestellter Schein abgerechnet werden, so stellen Sie den Status auf *unabgerechnet* und führen die Scheinprüfung durch.

#### 3. Schritt:

| Programm Pati                                                                                                    | ent     |             | Repo  | rts Ext | ras Starr  | mdaten    | Hilfe                  |             |         |       |
|----------------------------------------------------------------------------------------------------|---------|-------------|-------|---------|------------|-----------|------------------------|-------------|---------|-------|
| Datensicheru                                                                                                    | ing     |             | •     | Daten   | bank siche | ern       | 70                     | De          | 074     | P.    |
| Import                                                                                                    |         |             | +     | Daten   | bank wied  | erherstel | len ZA                 |             |         | 2     |
| Export                                                                                                    |         |             | •     | bra     |            |           | -                      |             |         |       |
| KV-Spezifika                                                                                                    |         |             |       | p 💵     | 8 AI       | rchiv     |                        |             |         |       |
| Nutzerdaten                                                                                                    | notalli | ingen (Stra | + E6) | Gesc    | Geburts.   | Abrec     | Krankenkasse           | Berufsgeno. | Karte g | . Bew |
| A riogrammen                                                                                                    | istent  | mgen (oug   | . 10) | 67      | 01.09      | GKV       | BARMER GEK             |             | 18.02   |       |
| Abmelden (S                                                                                                    | trg + H | -2)         |       | 62      | 30.03      | GKV       | BKK VBU                |             | 12.05   |       |
| Beenden                                                                                                    |         |             |       | 1 de    | 15.05      | GKV       | BARMER GEK             |             | 25.03   |       |
| the second second secon | 6       | Gebauer     | Adam  | - 7     | 07.02      | GKV       | Techniker Krankenkasse |             | 09.02   | 25/6  |
|                                                                                                    | 1       | Hansen      | Kai   | F       | 10.10      | GKV       | SSA Stadt Kiel         |             | 21.04   |       |
|                                                                                                    | 9       | Hansman     | Den   | 87      | 08.02      | Privat    | EUROPA                 |             | 04.01   |       |
| Patientenakte                                                                                                    | 30      | Hohenb      | Anka  | 8       | 04.02      | Privat    | ARAG                   |             | 24.01   |       |
|                                                                                                    | 38      | Jaszinski   | Sarah | 8       | 14.01      | Privat    | Debeka                 |             | 25.01   |       |
| 12222 1121                                                                                                    | 40      | Karimi      | Nas   | 8       | 09.02      | GKV       | PREUSSAG BKK           |             | 13.01   |       |
| Terminelanor                                                                                                    | 1       | Kling       | Alina | 2       | 16.11      | Privat    | AOK Erbach             |             |         |       |
| renninpianer                                                                                                    | 34      | Klopsch     | Nas   | 8       | 17.01      | GKV       | BKK ALLIANZ            |             | 23.01   |       |
| C A                                                                                                    | 33      | Krause      | Ros   | 8       | 18.01      | GKV       | BKK Allianz            |             | 12.01   |       |
| E                                                                                                    | 25      | Kunze       | Paula | 8       | 08.02      | GKV       | VAN DELDEN AG/BVG      |             | 05.02   |       |
| Aufgaben                                                                                                    | 74      | Lambert     | Paula | 8       | 21.08      | GKV       | AOK Baden-Württemberg  |             |         | 25    |

#### Datensicherung

Als letzte Maßnahme vor Durchführung der KV-Quartalsabrechnung empfehlen wir eine Datensicherung zu erzeugen. Dadurch wird Ihre Datenbank auf einfache Weise in den Status vor Abrechnungsdurchführung zurückgesetzt, so dass Sie Korrekturen bzw. Ergänzungen vornehmen können.

**Einzelplatzversion**: Wählen Sie hierzu im Menüpunkt *Programm -> Datensicherung -> Datenbank sichern*.

**Netzwerkversion**: Wählen Sie hierzu im Server Control Panel den Button *Datenbank sichern*.

#### Der EPIKUR-Server muss eingeschaltet sein!

Es öffnet sich ein Dialogfenster, in dem Sie auswählen, wo die Datensicherung gespeichert werden soll; Sie können den Namen der Datei selbstverständlich ändern. Wenn Sie das Verzeichnis ausgewählt haben, klicken Sie auf *Ok*, um die Datensicherung zu starten. Es erscheint ein Fenster, in dem der Fortschritt der Sicherung angezeigt wird.

| Server starten             | System Log          | Fel | nler Log | Server Log           |               |
|----------------------------|---------------------|-----|----------|----------------------|---------------|
| Server sofort beenden      | 2016-05-            | 18  | 08:42    | 2:39,561             | [Tin          |
| Server verzögert beenden   | Build 3<br>2016-05- | 102 | 08:42    | 2016) fu<br>2:39,561 | 11 w.<br>[Tin |
| Datenbank sichern          | Build 3<br>2016-05- | 102 | 08:42    | 2016) in<br>2:39,561 | cr w:<br>[Tin |
| Sicherungspfade einstellen | Build 3             | 102 | 2 (2/2   | 2016) in             | cr 1          |
| Datenbank wiederherstellen | 2016-05-<br>Build 3 | 18  | 08:42    | 2:39,561<br>2016) fu | [Tin<br>11 1: |
| Patientendaten importieren | 2016-05-            | 18  | 08:42    | 2:39,561             | [Tin          |
|                            | Build 6             | 335 | 5 (2/2   | 2016) in             | cr m          |
| Verschlüsselung ändern     | 2016-05-            | 18  | 08:42    | 2:39,561             | [Tin          |
| Zertifikate erstellen      | 2016-05-            | -18 | 08:42    | 2:39.561             | (Tin          |
| Zertifikat importieren     | Build 6             | 335 | 5 (2/2   | 2016) in             | cr 1:         |
| System Log speichern       | 2016-05-            | 18  | 08:42    | 2:39,561             | [Tin          |
| Fehler Log speichern       | 2016-05-            | 18  | 08:42    | 2:44,943             | fht           |

# **CPIKUR**

#### 4. Schritt:

| C           | Abrec     | hnung      | 1       |                       | ZA      | 10 23 | A 🕅 💥        | er 🖹 | < 🕰 🖾      | <b>E</b> ( | D 26                 |
|-------------|-----------|------------|---------|-----------------------|---------|-------|--------------|------|------------|------------|----------------------|
| 2           | 3 0       | RV ]       | .8 Pivi | к 💌 🗷 но              | м       |       |              |      |            | 10         |                      |
| Patienten   | Abrechnen | Datum      | Quartal |                       | Patient |       | bisto        | ır.  | Schein-Typ | Status (D) | Arminen              |
| E           | 1         | 29.07.2015 | 3/2015  | Maler, Julia          |         |       | C. Heinse    |      | Ambul.     | unab. +    |                      |
| 15 3        | ~         | 29.07.2015 | 3/2015  | Karimi, Nasrin        |         |       | C. Heinse    |      | Ambul.     | unab_      | Bearbeiten           |
| Tageoliste  | 1         | 30.07.2015 | 3/2015  | Miller, Silvia        |         |       | C. Heinse    |      | Ambul.     | unab       | X Löschen            |
| -           | ~         | 30.07.2015 | 3/2015  | Lücke, Angelika       |         |       | M. Peter     |      | Überw.     | unab       | · Patert achuten     |
|             | 4         | 31/07/2015 | 3/2015  | Flünnschau, Katharina |         |       | C. Heinse    |      | Oberw.     | unab       |                      |
| 0.000       | 4         | 01.09.2015 | 3/2015  | Miller, Sibia         |         |       | G. Halbert   |      | Oberw.     | unab       | Scheinprüfung        |
| inentenante | 1         | 09.09.2015 | 3/2015  | Hansen, Kai           |         |       | N. Schneider |      | Ambul.     | unab       | Alle Scheine prüf    |
| and an a    | ~         | 15.09.2015 | 3/2015  | Bethmann, Lina Ronja  |         |       | N, Schneider |      | Ambul,     | unab       | Construction         |
| ESTE PT     |           |            |         |                       |         |       |              |      |            |            | Con con an ar ection |
| minplaner   |           |            |         |                       |         |       |              |      |            |            | Crucken              |
| -           |           |            |         |                       |         |       |              |      |            |            | Ale (de-)selection   |
| E           |           |            |         |                       |         |       |              |      |            |            | ANY Present          |
| Autophan    |           |            |         |                       |         |       |              |      |            |            | Choregen             |
| andaran     |           |            |         |                       |         |       |              |      |            |            |                      |
| TUR         |           |            |         |                       |         |       |              |      |            |            |                      |
|             |           |            |         |                       |         |       |              |      |            |            |                      |
| abordaten   |           |            |         |                       |         |       |              |      |            |            |                      |
| -           |           |            |         |                       |         |       |              |      |            |            |                      |
| 100         |           |            |         |                       |         |       |              |      |            |            |                      |

| brechnungsg                   |                        |                      | Quartalsabrechnung           |                    |                     |         |
|-------------------------------|------------------------|----------------------|------------------------------|--------------------|---------------------|---------|
| O Distation                   | uartal 3               | ▼ 2015 ÷ Pr          | obeabrechnung 🗹 Abrechnungsd | atei verschlüsseln | Prüfzeitreport inkt | udieren |
| Elgene Di Anderer P Online-Se | atelen<br>Tad<br>Enden | Schwing /EV          |                              |                    |                     |         |
| Datum                         | Quartal                | Patient              | Nutzer                       | Schein-Typ         | Status              | 10      |
| 29.07.2015                    | 3/2015                 | Maier, Julia         | C. Heinse                    | Ambul              | unabgerechnet (OK)  | -       |
| 30.07.2015                    | 3/2015                 | Müller, Sihia        | C. Heinse                    | Ambul.             | unabgerechnet (OK)  |         |
| 01.09.2015                    | 3/2015                 | Moller, Silvia       | G. Halbert                   | Überw.             | unabgerechnet (OK)  |         |
| 09.09.2015                    | 3/2015                 | Hansen, Kai          | N. Schneider                 | Ambul              | unabgerechnet (OK)  |         |
| 15.09.2015                    | 3/2015                 | Bethmann, Lina Ronja | N. Schneider                 | Ambul.             | unabgerechnet (OK)  |         |

#### Quartalsabrechnung

In der Abrechnungsansicht *GKV* sind aufgrund der Scheinprüfung alle Scheine in der Spalte *Abrechnen* mit einem Haken markiert worden. Diese Scheine werden in die Quartalsabrechnung übernommen. Sie können das Ergebnis manuell durch Entfernen oder Setzen von Haken anpassen.

Um die Quartalsabrechnung zu starten, klicken Sie in der Abrechnungsansicht *GKV* auf den Button *Quartalsabrechnung*.

In dem sich öffnenden Dialogfenster wird oben links das Zielquartal der Abrechnung definiert. Überprüfen Sie, ob das Quartal aktuell zutreffend gewählt wurde. Außerdem muss der Haken bei "Abrechnungsdatei verschlüsseln" gesetzt sein; anderenfalls lässt sich die Abrechnungsdatei nicht ordnungsgemäß bei Ihrer KV einreichen. Als Ausgabeziel können Sie den Ort wählen, an welchem die erzeugte Abrechnungsdatei abgelegt werden soll.

Weiterhin besteht die Möglichkeit, die Quartalsabrechnung Probeabrechnung als durchzuführen. Setzen Sie hierfür den Haken bei Probeabrechnung, so dass die Quartalsabrechnung durchgeführt und eine Abrechnungsdatei erstellt wird; allerdings wird der Status der Abrechnungsscheine nicht auf abgerechnet gesetzt.

Durch einen Klick auf *Quartalsabrechnung starten* wird die Abrechnung durchgeführt. Die Abrechnungsdatei wird an dem von Ihnen gewünschten Ort gespeichert.

Abschluss der Abrechnung

### 5. Schritt:

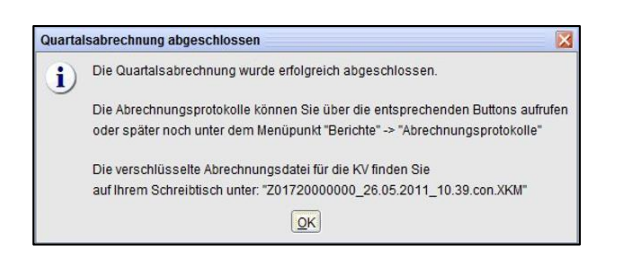

Nach dem Speichern der Abrechnungsdatei erscheint ein Hinweis mit der Mitteilung, dass die Quartalsabrechnung abgeschlossen ist. Bestätigen Sie die Meldung mit einem Klick auf *OK* und schließen Sie die Quartalsabrechnung durch einen Klick auf den Button *Beenden*.

Sie finden in dem zuvor gewählten Speicherort eine Datei mit dem Namen

Z01(BSNR)\_(aktuelles\_Datum)\_(aktuelle\_Zeit).con.xkm

# EPIKUF

Diese Datei übermitteln Sie an Ihre KV, damit diese die darin enthaltenen Abrechnungsscheine für Sie mit den Kostenträgern abrechnet.

#### Abrechnungsprotokolle

Die Abrechnungsprotokolle können Sie jederzeit nach Beendigung der Quartalsabrechnung erneut einsehen. Wählen Sie hierzu den Menüpunkt Abrechnungsprotokolle im Menü Reports.

Im diesem Dialog können Sie das Protokoll auswählen (Prüfprotokoll, Fallstatistik, Sortierliste, GNR-Statistik oder Prüfzeitreport) und durch Doppelklick bzw. durch einen Klick auf Anzeigen auf der rechten Seite anzeigen lassen.

Außerdem können Sie hier nochmals die bereits erzeugte Abrechnungsdatei der Quartalsabrechnung via Speichern aus EPIKUR exportieren.

# Sollten noch Fragen bestehen, wenden Sie sich bitte an unseren Support. Telefonisch erreichen Sie uns montags bis freitags von 8 bis 17 Uhr unter +49 30 340 601 100. Oder senden Sie uns eine E-Mail an support@epikur.de.

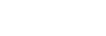

|                                       | and the second state of the second state of th | 100 m m + + + + + |                    | 40.04.40       | CIAL   | the second second secon |           |                 |
|---------------------------------------|----------------------------------------------------------------------------------------------------|-------------------|--------------------|----------------|--------|----------------------------------------------------------------------------------------------------|-----------|-----------------|
|                                       | 33 Krause                                                                                                    | ROSW.             | - 2                | 18.01.19       | GKV    | BKK Allia                                                                                                    | 12        |                 |
|                                       | 25 Kunze                                                                                                    | Paula             | 100                | 08.02.20       | GKV    | VAN DELI                                                                                                    | DEN AG/   | BVG             |
| Aufgaben                              | 74 Lambert                                                                                                    | Paula             | N N                | 21.08.19       | GKV    | AOK Bade                                                                                                    | en-württe | mberg           |
| Abrec                                 | hnungsprote                                                                                                    | okolle            |                    |                |        |                                                                                                    |           |                 |
| Erste                                 | llungsdatum                                                                                                    |                   |                    | Abreck         | hnung  | )                                                                                                    | C.        | 🔀 Löschen       |
| 10.09.201                             | 5                                                                                                    | P                 | AD-Ab              | rechnung       | 9      |                                                                                                    | -         | Speichern       |
| 24.06.201                             | 5                                                                                                    | K                 | V-Abre             | chnung -       | 1/20   | 15                                                                                                    |           |                 |
| 29 07 201                             | 5                                                                                                    | K                 | V-Abre             | chnung -       | 3/20   | 15                                                                                                    |           | Owieder öffnen  |
| 20.07.201                             |                                                                                                    |                   |                    |                |        |                                                                                                    |           |                 |
| 22.09.201                             | 5                                                                                                    | K                 | V-Abre             | chnung ·       | 3/20   | 15                                                                                                    |           | 炎 neu abrechner |
| Protokoll                             | 5                                                                                                    | Proto             | V-Abre             | chnung -<br>yp | - 3/20 | 15                                                                                                    | ▼<br>₹    | S neu abrechner |
| Protokoll<br>Statistik                | 5                                                                                                    | K<br>Proto        | V-Abre<br>okoll-T) | chnung -<br>/p | - 3/20 | 15                                                                                                    | -         | 💞 neu abrechner |
| Protokoll<br>Statistik                | e<br>iotik                                                                                                    | Proto             | V-Abre<br>okoll-Ti | rchnung -      | - 3/20 | 15                                                                                                    | ▼<br>[]   | 💞 neu abrechner |
| Protokoll<br>Statistik<br>Sortierlist | e<br>istik                                                                                                    | Proto             | V-Abre<br>Dkoll-T  | /p             | - 3/20 | 15                                                                                                    | -         | 🖗 neu abrechner |

00) / (7200000

ER GEK

A Stadt Kie

mmer (99

daten Hilfe

Epikur 4 - Zentralaccount (alles freigeschaltet) - Pseudom rogramm Patient Hinzufügen Reports Extras Stammo

2

15

Ê

-----

Patiente Patientenmerkmale Prützeitreport

Patienter Patienter Leistungsüber Medikamente

Spezielle Aufwände (Sozialp achte Leis dung er

14.01.19

Name Jahreseinnah

Wir sind für Sie da

### 6. Schritt

ZA